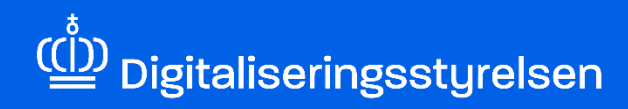

## **ERHVERVSFULDMAGT**

Sådan opretter du erhvervsfuldmagter i MitID Erhverv

Version: 1.3

Udgivelsesdato: januar 2025

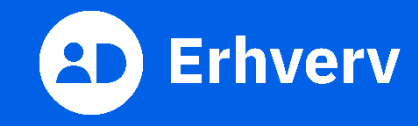

## Indledning

Denne vejledning forklarer trinvis, hvordan din organisation giver en anden organisation, med andre ord et andet CVR-nummer, ret og adgang til at indberette digitalt på vegne af din organisation. Det er fx relevant, når din organisations revisor skal anmode om refusion i NemRefusion på vegne af din organisation.

Du kan vælge en af følgende 2 fuldmagtsmuligheder, når din organisation opretter erhvervsfuldmagter:

- Erhvervsfuldmagt til organisationen.
- Erhvervsfuldmagt til en bestemt person i organisationen.

Når du vælger erhvervsfuldmagt til organisationen, skal den organisation, der har modtaget fuldmagten, selv administrere, hvem der skal agere digitalt på vegne af din organisation.

Din rolle i MitID Erhverv afgør, om du kan oprette en erhvervsfuldmagt til organisationen eller til en bestemt person i organisationen.

- Ledelsesrepræsentant kan oprette erhvervsfuldmagter til både organisationen og en bestemt person i organisation.
- Organisationsadministrator kan oprette erhvervsfuldmagter til organisationen.
- Rettighedsadministrator kan oprette erhvervsfuldmagter til en bestemt person i organisation.

Hvis du er ledelsesrepræsentant, bliver du spurgt, om du vil logge ind som ledelsesrepræsentant eller privatperson ved login. Du vælger at logge ind som ledelsesrepræsentant, når du agerer på vegne af din organisation.

Hvis du ikke ved, hvilken administratorrolle du har i MitID Erhverv, skal du logge ind i MitID Erhverv og vælge din egen profil. Her kan du se, hvilke(n) rolle(r) du har.

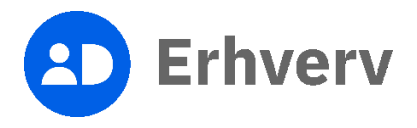

## Det skal du bruge, når du opretter erhvervsfuldmagt

Inden du går i gang, skal du have:

- MitID Erhverv.
- rollen som ledelsesrepræsentant, organisationsadministrator eller ledelsesrepræsentant i MitID Erhverv. Hvis du er i tvivl om, hvilken rolle du har i MitID Erhverv, kan på side 2 læse mere om, hvordan du kan finde ud af, hvilken rolle du har i MitID Erhverv.
- oplysninger på den organisation, som din organisation ønsker at give erhvervsfuldmagten til:
  - CVR-nummer, hvis erhvervsfuldmagten gives til organisationen.
  - e-mail på den person, din organisation giver erhvervsfuldmagten til, samt CVR-nummer på organisationen, hvis erhvervsfuldmagten gives til en bestemt person i organisationen.
- navn på erhvervsfuldmagten, hvis det oprettes til organisationen og ikke en bestemt person.

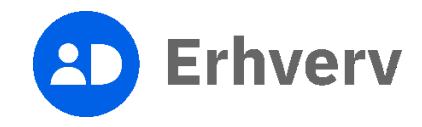

## 1. Sådan opretter du en erhvervsfuldmagt

| Trin | Beskrivelse                                                                                            | Billede                                                                                                    |              |          |
|------|----------------------------------------------------------------------------------------------------|----------------------------------------------------------------------------------------------------|--------------|----------|
| 1    | Besøg MitID Erhvervs hjemmeside                                                                        |                                                                                                    | 0            | _        |
|      | Du skal gå til MitID Erhvervs hjemmeside<br>og vælge "MitID Erhverv: Login".                           | Erhverv                                                                                                    | Søg          | Menu     |
|      | https://mitid-erhverv.dk/                                                                              | MitID Erhverv                                                                                                    | MitID Erbver | v: Login |
|      | Bemærk, at du skal have rollen som<br>organisationsadministrator for at oprette<br>erhvervsfuldmagter. | MitID Erhverv er et digitalt ID for virksomheder,<br>foreninger og myndigheder i Danmark, som skal<br>have adgang til selvbetjeninger for fx at<br>indberette sygdom eller læse Digital Post. |              |          |

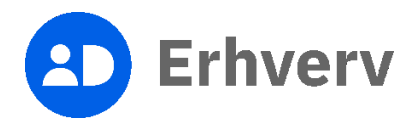

| Trin | Beskrivelse                                                                                                    | Billede                                                                               |
|------|----------------------------------------------------------------------------------------------------|---------------------------------------------------------------------------------------|
| 2    | Log ind på MitID Erhverv                                                                                                    |                                                                                       |
|      | Du skal indtaste dit MitID bruger-ID og<br>godkende login med dit<br>identifikationsmiddel, som kan være en af<br>følgende: | MitID Lokal IdP                                                                       |
|      | <ul> <li>MitID app</li> <li>MitID chip</li> <li>MitID kodeviser</li> <li>MitID kodeoplæser</li> </ul>                       | BRUGER-ID ③<br>Skjul<br>FORTSÆT →<br>③ Glemt bruger-ID?<br>Husk mig hos MitID Erhverv |
|      |                                                                                                    | Afbryd Hjælp                                                                          |

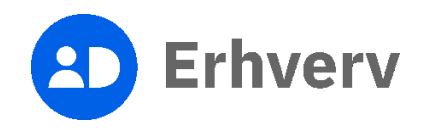

| Trin | Beskrivelse                                                   | Billede                                                                                                    |
|------|---------------------------------------------------------------|----------------------------------------------------------------------------------------------------|
| 3    | Vælg "Fuldmagter" i menuen                                    |                                                                                                    |
|      | Hvis du er ledelsesrepræsentant, fortsæt<br>til trin 4.       | Erhverv                                                                                                    |
|      | Hvis du er organisationsadministrator,<br>fortsæt til trin 5. | Brugere     Brugergrupper     Brugere, der kan handle på vegne af                                                                                  |
|      | Hvis du er rettighedsadministrator,<br>fortsæt til trin 6.    | Fuldmagter       O         Indstillinger       Organisationsadministrator, Brugeradministrator, Rettighedsad-<br>ministrator, Ledelsesrepræsentant |
|      |                                                               | Privat MitID Privat MitID :                                                                                                    |
|      |                                                               |                                                                                                    |

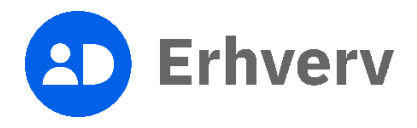

| Trin       | Beskrivelse                                                                                                    | Billede                                                                                                    |
|------------|----------------------------------------------------------------------------------------------------|----------------------------------------------------------------------------------------------------|
| Trin     4 | <ul> <li>Beskrivelse</li> <li>Som ledelsesrepræsentant: Tryk på pilen ved siden af "Opret ny fuldmagt"</li> <li>Vælg en af de følgende 2 muligheder:</li> <li>Opret ny fuldmagt: Fuldmagten gives til organisationen.</li> <li>Opret ny fuldmagt på personniveau: Fuldmagten gives til en bestemt person i organisationen.</li> </ul> | Billede                                                                                                    |
|            | Hvis du vælger "Opret ny fuldmagt",<br>fortsætter du til trin 7.<br>Hvis du vælger "Opret ny fuldmagt på<br>personniveau", skal du gå direkte til trin<br>14.                                                                                                    | Digitaliseringuayeteen Heel al 1502 Ethany 0 Elementi Robertslemin 0 Elementi Robertslemi 0 Ven in Erima<br>Erimati support 0 Practicapitik or cooles 0 Ven in Erima<br>140 Elementi |

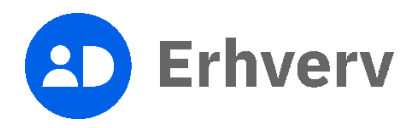

| Trin | Beskrivelse                                                                                   | Billede                                                                |                                                                                                    |
|------|-----------------------------------------------------------------------------------------------|------------------------------------------------------------------------|----------------------------------------------------------------------------------------------------|
| 5    | Som organisationsadministrator: Tryk på<br>knappen "Opret ny fuldmagt"<br>Fortsæt til trin 7. | Erhverv     Brugere     Brugergrupper     Fuldmagter     Forespørgsler | Fuldmagter<br>Her kan du vedligeholde fuldmagter Anmod om fuldmagt Opret gruppe Opret ny fuldmagt                                                                                                    |
|      |                                                                                               | 🔹 Indstillinger                                                        | Anmodninger om erhvervsfuldmagt til godkendelse       ^         Du kan give en fuldmagt til en organisation eller til en bestemt bruger i en or- ganisation. Her kan du se de anmodninger, som venter på godkendelse.         Nem o       Fuldmagt o |
|      |                                                                                               |                                                                        | Lenteam 1 (ekstern)                                                                                                    |
|      |                                                                                               |                                                                        | FAQ Sideoversist                                                                                                    |

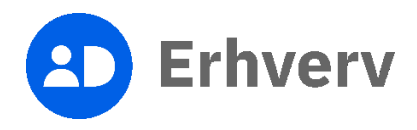

| Trin | Beskrivelse                                                                                                    | Billede                                                                |                                                                           |                                                  |                                                                       |                                                                 |
|------|----------------------------------------------------------------------------------------------------|------------------------------------------------------------------------|---------------------------------------------------------------------------|--------------------------------------------------|-----------------------------------------------------------------------|-----------------------------------------------------------------|
| 6    | Som rettighedsadministrator: Tryk på<br>knappen "Opret ny fuldmagt på<br>personniveau"<br>Fortsæt til trin 14. | Erhverv     Brugere     Brugergrupper     Fuldmagter     forespørgsler | Fuldmagter<br>Her kan du vedligeholde fuldmagter                          |                                                  | <b>.</b> 1                                                            | ) .CVR:<br>Opret ny fuldmagt på personniveau                    |
|      |                                                                                                    | Indstillinger                                                          | Anmodninger om erhvervs<br>Du kan give en fuldmagt til en organisation    | eller til godkendelse                            |                                                                       | ^                                                               |
|      |                                                                                                    |                                                                        | ganisation. Her kan du se de anmodninger<br>Navn C<br>Lønteam 1 (ekstern) | som venter på godkendelse.<br>Fuldmegt 0         | Туре С                                                                |                                                                 |
|      |                                                                                                    |                                                                        | Digitaliseringsstyrelsen                                                  | Hieto til MittD Erhvery 63<br>Kontakt sveport 63 | Tilstenseilshedserklering (2<br>Privatikssolitik og cookies (2<br>FAQ | Tistendelighed <sup>[2]</sup><br>View in English<br>Sideouenist |

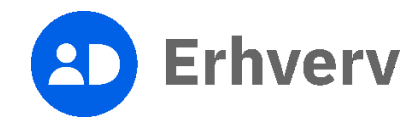

| Trin | Beskrivelse                                                                                                    | Billede                                                                                                    |
|------|----------------------------------------------------------------------------------------------------|----------------------------------------------------------------------------------------------------|
| 7    | Giv et navn til fuldmagten<br>Det er obligatorisk at navngive den<br>fuldmagt, som du er ved at oprette                                                                     | Opret fuldmagt ×                                                                                                    |
|      | <ul> <li>Navnet vil blive vist hos den organisation, som modtager din anmodning om fuldmagt.</li> <li>Du kan også vælge at tilføje en beskrivelse af fuldmagten.</li> </ul> | Information Trin 1 af 4   Du kan oprette en fuldmagt, så en anden person eller organisation kan handle for dig eller din organisation.   Fuldmagtens navn   Beskrivelse   Image: Strate in the image: Strate in the ima |
| 8    | Indtast CVR-nummer<br>Du skal nu indtaste CVR-nummeret for<br>den organisation, som du sender<br>anmodningen til, og bagefter trykke på<br>knappen "Hent data".             | Modtager Trin 2 af 4   Modtager.   Organisationens CVR-nummer   Hent data                                                                                                    |

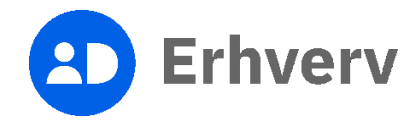

| Trin | Beskrivelse                                                                                                    | Billede                                                                                                    |
|------|----------------------------------------------------------------------------------------------------|----------------------------------------------------------------------------------------------------|
| 9    | Få listen af rettigheder vist<br>For at vælge de rettigheder, fuldmagten<br>skal gælde for, har du brug for at få listen<br>af rettigheder vist. Det kan du gøre ved at<br>trykke på knappen "Tildel rettigheder". | Rettigheder Trin 3 af 4   Du kan tilføje specifikke rettigheder til fuldmagten, når du opretter den.   Tilføj rettigheder |
|      |                                                                                                    |                                                                                                    |

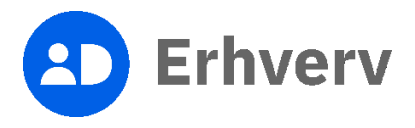

| Trin | Beskrivelse                                                                                                    | Billede       |
|------|----------------------------------------------------------------------------------------------------|---------------|
| 10   | Find de rettigheder, som fuldmagten skal<br>gælde for<br>Det kan gøres på 2 måder:<br>• Søg efter navnet<br>• Vælg en af kategorierne<br>Du sætter flueben ud for de rettigheder<br>fuldmagten skal gælde for.<br>Derefter skal du trykke på knappen<br>"Tildel rettigheder". | <form></form> |

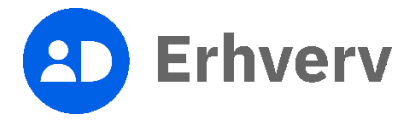

| Trin | Beskrivelse                                                                                                    | Billede                                                                                                    |
|------|----------------------------------------------------------------------------------------------------|----------------------------------------------------------------------------------------------------|
| 11   | Udfyld "Gælder for"<br>Vælg P-nummer eller et SE-nummer, hvis<br>du har behov for at begrænse fuldmagten<br>til et bestemt P-nummer eller SE-nummer<br>hos den organisation, der modtager<br>fuldmagten.<br>Når du har valgt P-nummer eller SE-<br>nummer, skal du trykke på knappen<br>"Opret". | Gælder for       Trin 4 af 4         Du kan vælge, om fuldmagten skal gælde for et bestemt SE-nummer og P-nummer i organisationen.         SE-nummer       P-nummer         Vælg SE-nummer       Vælg P-nummer         Vælg SE-nummer       Vælg P-nummer |

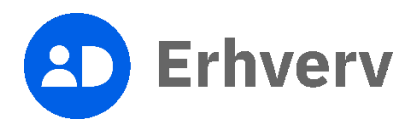

| Trin | Beskrivelse                                                                                                    | Billede                                                                                                    |
|------|----------------------------------------------------------------------------------------------------|----------------------------------------------------------------------------------------------------|
| 12   | Kvittering, når du opretter fuldmagt til<br>organisationen<br>Din fuldmagt er nu oprettet. Beskeden<br>"Fuldmagt <fuldmagtens navn=""> oprettet"<br/>vises.</fuldmagtens>                                                                                                    | Fuldmagter         Her kan du vedligeholde fuldmagter         Anmod om fuldmagt       Opret ny fuldmagt                   |
|      | Systemet sender ikke en notifikation til<br>den organisation, som modtager<br>fuldmagten. Du skal derfor selv sørge at<br>informere organisationen.                                                                                                    | Afgivne erhvervsfuldmagter       ^         Når du eller din organisation har afgivet en fuldmagt, kan du se den i listen. |
|      | Rettighedsadministrator i den<br>organisation, som modtager fuldmagten,<br>kan finde fuldmagten ved at logge ind på<br>MitID Erhverv. Organisationen kan først<br>bruge fuldmagten, når<br>rettighedsadministratoren har tildelt<br>fuldmagten til en eller flere<br>medarbejdere. | € Fuldmagt Lønteam 1 (ekstern) oprettet                                                                                   |

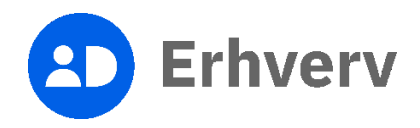

| Trin | Beskrivelse                                                                                      | Billede                                                                        |                   |                                                    |
|------|--------------------------------------------------------------------------------------------------|--------------------------------------------------------------------------------|-------------------|----------------------------------------------------|
| 13   | Find erhvervsfuldmagten du har oprettet                                                          |                                                                                |                   |                                                    |
|      | Du kan nu finde den fuldmagt, som du<br>netop har oprettet, under "Afgivne<br>orbugnsfuldmagtor" | Fuldmagter<br>Her kan du vedligeholde fuldmagter                               |                   |                                                    |
|      | envervstulumagter .                                                                              |                                                                                |                   | Anmod om fuldmagt Opret gruppe Opret ny fuldmagt - |
|      |                                                                                                  | Afgivne erhvervsfuldmagter                                                     |                   | ^                                                  |
|      |                                                                                                  | Når du eller din organisation har afgivet en fuldmagt, kan du se den i listen. |                   |                                                    |
|      |                                                                                                  | Navn A Fuldmagrafi                                                             | ¢vet til ≎ Type ≎ |                                                    |
|      |                                                                                                  | Lenteam 1 (ekstern)                                                            | Organisatio       | nsfuldmagt :                                       |
|      |                                                                                                  |                                                                                |                   |                                                    |
|      |                                                                                                  | Fuldmagt Lanteem 1 (ekstern) oprettet                                          |                   |                                                    |
|      |                                                                                                  |                                                                                |                   |                                                    |

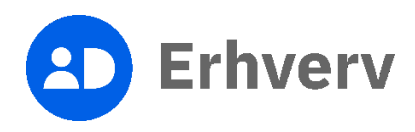

| Trin | Beskrivelse                                                                                                    | Billede                                                                                                    |
|------|----------------------------------------------------------------------------------------------------|----------------------------------------------------------------------------------------------------|
| 14   | Opret fuldmagt til en bestemt person i<br>organisationen<br>Tryk på knappen "Søg ekstern bruger" for<br>at søge på den bruger i en anden<br>organisation, som du ønsker at oprette<br>en fuldmagt til.                                                                                                    | Opret personlig erhvervsfuldmagt ×                                                                                                    |
|      |                                                                                                    | Information       ^         Søg ekstern bruger. Find brugeren ved at angive et CVR-nummer og en e-mail.         Bemærk: Brugeren skal i forvejen være registreret i NemLog-in.         Søg ekstern bruger |
| 15   | Søg ekstern bruger                                                                                                    |                                                                                                    |
|      | Indtast:                                                                                                    | Søg ekstern bruger                                                                                                    |
|      | <ul> <li>det CVR-nummer på den anden<br/>organisation, som du ønsker at give<br/>erhvervsfuldmagten til</li> <li>den e-mailadresse på den person i<br/>organisationen, som skal have<br/>erhvervsfuldmagten.</li> <li>Bemærk, at du kun kan finde personer,<br/>som allerede er oprettet i MitID Erhverv.</li> <li>Du skal derefter trykke på knappen "Søg".</li> </ul> | CVR-nummer     E-mail                                                                                                    |

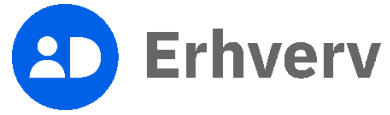

| Trin Beskrivelse                                                | Billede                                  |
|-----------------------------------------------------------------|------------------------------------------|
| 16 Sæt flueben på den person, som du vil<br>give fuldmagten til | x                                        |
| Når der er sat flueben, skal du trykke på<br>"Tilføj bruger".   | Søg ekstern bruger CVR-nummer E-mail Søg |
|                                                                 | Navn t                                   |
|                                                                 | <u>Fortryd</u> Tilføj bruger             |

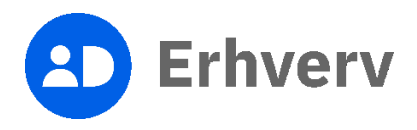

| Trin | Beskrivelse                                                                              | Billede                                                                                                    |
|------|------------------------------------------------------------------------------------------|----------------------------------------------------------------------------------------------------|
| 17   | Tjek, om de viste oplysninger om den<br>person, som skal have fuldmagten, er<br>korrekte | Opret personlig erhvervsfuldmagt ×                                                                                                    |
|      |                                                                                          | Information       ^         Du eller din organisation har givet en personlig fuldmagt til en bestemt person i en anden organisation. Her kan du se, hvad fuldmagten dækker over.         Fornavn       Efternavn         E-mail adresse       Telefonnummer (frivilligt)         RID |

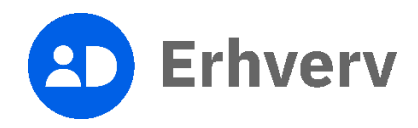

| Trin | Beskrivelse                                                                                                    | Billede                                                                                                    |
|------|----------------------------------------------------------------------------------------------------|----------------------------------------------------------------------------------------------------|
| 18   | Find de rettigheder, som fuldmagten skal<br>gælde for                                                                                                    | ×<br>Tildel rettigheder                                                                                                    |
|      | <ul> <li>gælde for</li> <li>Det kan gøres på 2 måder:</li> <li>Søg efter navnet</li> <li>Vælg en af kategorierne</li> <li>Du skal sætte flueben ud for de<br/>rettigheder fuldmagten skal gælde for.</li> <li>Vælg P-nummer eller SE-nummer, hvis du<br/>har behov for at begrænse fuldmagten til<br/>et bestemt P-nummer eller SE-nummer<br/>hos den organisation, der modtager<br/>fuldmagten.</li> <li>Herefter skal du trykke på knappen<br/>"Tildel rettigheder".</li> </ul> | Title retrighted provide not solve and the retrieve and the retrieve and the ret |
|      |                                                                                                    | Ein d Tääsirettigiveder                                                                                                    |

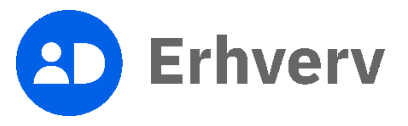

| Trin | Beskrivelse                                                                                                    | Bi | illede                                                                                                    |                |           |                 |                                                    |
|------|----------------------------------------------------------------------------------------------------|----|----------------------------------------------------------------------------------------------------|----------------|-----------|-----------------|----------------------------------------------------|
| 19   | Beskeden "Rettighed blev tildelt" bliver<br>vist<br>De valgte rettigheder er nu tilknyttet den<br>fuldmagt, som du er ved at oprette. |    | Rettigheder<br>I listen kan du se de rettigheder, som du eller din orgar<br>en del af fuldmagten.            | ^              |           |                 |                                                    |
|      |                                                                                                    |    | Navn 3 Begrm                                                                                                 | ænsning o      | Periode c | ì               |                                                    |
|      |                                                                                                    |    | Tilføj rettigheder                                                                                           |                |           |                 |                                                    |
| 20   | Fuldmagten er nu oprettet på<br>personniveau<br>Systemet sender ikke en notifikation til                                              |    | Fuldmagter<br>Her kan du vedigeholde fuldmagter                                                              |                |           |                 | Armod om hildmagt Opret gruppe Opret ny hildmagt - |
|      | Du skal derfor selv sørge at informere personen.                                                                                      |    | Afgivne erhvervsfuldmagter<br>Når du eller din organisation har atgivet en fuldmagt, kan du se den i lästen. | Education (J   |           | Tunn *          | ^                                                  |
|      |                                                                                                    |    |                                                                                                    | ranny agents 1 |           | Person fuldmagt | :                                                  |
|      |                                                                                                    |    |                                                                                                    |                |           |                 |                                                    |

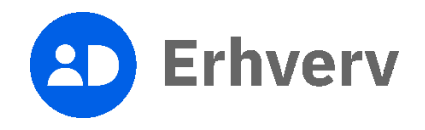